## Come aggiungere utenti esterni alle stanze della piattaforma Teams dell'Accademia di Belle Arti "Pietro Vannucci" di Perugia

- Per poter aggiungere utenti esterni all'interno del Team, cliccare sull'icona dei 3 punti alla destra del nome del team presente sulla colonna di sinistra della finestra e selezionare "Aggiungi membro".
- Nella sezione "Studenti" sarà sufficiente inserire l'indirizzo email personale dell'utente e cliccare su "Aggiungi ... come un guest" ed infine cliccare su "Aggiungi".
- 3. A questo punto l'utente riceverà nella casella del proprio indirizzo di posta elettronica un'email contenente l'invito a partecipare al team specifico e che dovrà confermare cliccando il bottone "Apri in Microsoft Teams".
- 4. Nella pagina web che verrà aperta verrà chiesto all'utente di accedere ad un account Microsoft (se gia lo possiede) oppure di crearne uno, inserendo il proprio nome, cognome, email e password personale.
- 5. Una volta completato il processo di accesso e/o registrazione, si verrà reindirizzati alla versione web di Microsoft Teams, direttamente all'interno del team a cui è stato associato.

**NB**: nel caso in cui l'utente non abbia ricevuto l'email d'invito da parte di Microsoft nella propria casella di posta elettronica, dovrà controllare nella cartella spam o posta indesiderata.

f.to Prof. Emidio D. De Albentiis

(Direttore ABA Perugia)